# insight quick step user guide

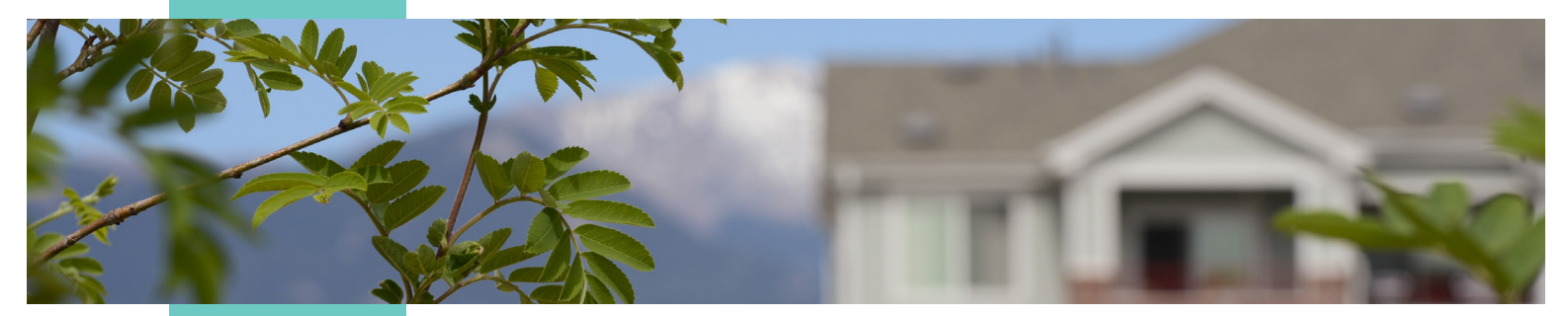

## **Revised February 2025**

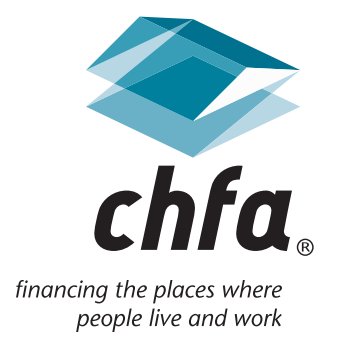

# insight quick step user guide introduction and table of contents

#### introduction

Insight is a web-based application that allows CHFA's multifamily property owners, management agents, and business finance customers secured access to property, loan, and contact information.

External customers will initially log into the application with a user ID assigned by the system administrator and a system-generated password, which may be later changed by the user.

The current version of Insight offers the same great account maintenance functionality.

For more information, please contact us at cssupport@chfainfo.com.

#### table of contents

| 1. Registering for Insight                   | 2  |
|----------------------------------------------|----|
| 2. Logging In                                | 2  |
| 3. Home Page                                 | 4  |
| 4. Reviewing Documents                       | 6  |
| 5. Submitting Annual Owner Certifications    | 7  |
| 6. Uploading Other Annual Required Documents | 14 |
| 7. Making a Payment                          | 17 |
| 8. Exporting Transaction History             | 19 |
| 9. Assistance                                | 19 |

## 1. registering for insight

To register for an Insight account, please go to: https://www.echfa.com/Insight/login and click the link under New to Insight?

New to Insight? If you are new to Insight, you can request a new user account. Once your account is created, return here to login.

Select which type of account you would like to request:

- Business Loan Registration for commercial loan users
- **Multifamily Property and Loan Registration** for multifamily management agents and owners

Complete the registration form in its entirety and allow up to 24 hours for approval. Missing information such as your CHFA property names (multifamily registrants only) may cause a delay in approval.

If you are requesting access to the CHFA loan and you are not named on the original loan documentation, it is CHFA's policy to require a completed Authorization to Communicate to a Third-Party form before CHFA can release any loan-specific information. The form can be found at: https://submit-irm.trustarc.com/services/validation/9ddb3af5-7565-4f84-af16-71185b5b4fc3.

# 2. logging in

To log in to Insight, enter in your username and password and press the "Log In" button. You can also recover your username and reset your password if you have forgotten them. If you are a new user to Insight and do not have a username/password, click on the "request a new user account" link and follow the registration instructions in the previous section.

| hfa. insight                                                                                                    |                                                                                                    |                                                 |                            |
|----------------------------------------------------------------------------------------------------|----------------------------------------------------------------------------------------------------|-------------------------------------------------|----------------------------|
|                                                                                                    |                                                                                                    |                                                 |                            |
| User Name                                                                                                    |                                                                                                    | New to Insight?                                 |                            |
| User Name                                                                                                    |                                                                                                    | If you are new to Insight, you can requ         | lest a new user account.   |
| a set i settite                                                                                                    |                                                                                                    | Once your account is created, return h          | ere to login.              |
| Password                                                                                                    |                                                                                                    | Format Your Decemend?                           |                            |
| Password                                                                                                    |                                                                                                    | If you have forgot your password or p           | assword expired, please    |
|                                                                                                    |                                                                                                    | click here to reset your password.              |                            |
| Log-In                                                                                                    |                                                                                                    | Forgot Your User Name?                          |                            |
|                                                                                                    |                                                                                                    | If you have forgotten your user name            | click here to recover you  |
|                                                                                                    |                                                                                                    |                                                 |                            |
|                                                                                                    |                                                                                                    | user name.                                      |                            |
| For more information, pla                                                                                                    | are contact support at compact (ich                                                                                                    | user name.                                      |                            |
| For more information, ple                                                                                                    | ease contact support at cssupport@ch                                                                                                    | user name.<br>fainfo.com or 303.297.CHFA (2432) |                            |
| For more information, ple                                                                                                    | ease contact support at cssupport@ch                                                                                                    | user name.<br>fainfo.com or 303.297.CHFA (2432) |                            |
| For more information, ple                                                                                                    | ease contact support at cssupport@ch                                                                                                    | user name.<br>fainfo.com or 303.297.CHFA (2432) |                            |
| For more information, ple                                                                                                    | and finance authority                                                                                                    | user name.<br>fainfo.com or 303.297.CHFA (2432) |                            |
| For more information, ple<br>plorado housing a                                                                                                    | ease contact support at cssupport@ch<br>and finance authority<br>348 Main Street                                                                             | user name.<br>fainfo.com or 303.297.CHFA (2432) |                            |
| For more information, ple<br>plorado housing a<br>11 Blake Street<br>Iver, Colorado 80202                                                                                                    | ase contact support at cssupport@ch<br>and finance authority<br>348 Main Street<br>Grand Junction, Colorado 81501                                            | user name.<br>fainfo.com or 303.297.CHFA (2432) | د.                         |
| For more information, ple<br>blorado housing a<br>11 Blake Street<br>rver, Colorado 80202<br>1297.chila (2432)                                                                                                    | ase contact support at cssupport@ch<br>and finance authority<br>348 Main Street<br>Grand Junction, Colorado 81501<br>970.241.2341                            | user name.<br>fainfo.com or 303.297.CHFA (2432) | ¢<br>chf                   |
| For more information, ple<br>blorado housing a<br>11 Blake Street<br>tver, Colorado 80202<br>3297.chfa (2432)<br>1877.chfa (2432)<br>18659.2656 tdd                                                                         | ase contact support at cssupport@ch<br>and finance authority<br>348 Main Street<br>Grand Junction, Colorado 81501<br>970.241.2341<br>800.877.8450 toll free  | user name.<br>fainfo.com or 303.297.CHFA (2432) | ¢<br>chfc                  |
| For more information, ple<br>blorado housing a<br>11 Blake Street<br>iver, Colorado 80202<br>i.297.chfa (2432)<br>i.877.chfa (2432)<br>i.659.2656 tdd<br>w.chfainfo.com                                                     | ase contact support at cssupport@ch<br>and finance authority<br>348 Main Street<br>Grand Junction, Colorado 81501<br>970.241.2341<br>800.877.8450 toll free  | user name.<br>fainfo.com or 303.297.CHFA (2432) | chfc                       |
| For more information, ple<br>blorado housing a<br>11 Blake Street<br>tver, Colorado 80202<br>(297.chfa (2432)<br>(877.chfa (2432) toll free<br>(659.2656 tdd<br>w.chfainfo.com<br>secto to prepare, seven, activity, ed end | ease contact support at cssupport@ch<br>and finance authority<br>348 Main Street<br>Grand Junction, Colorado 81501<br>970.241.2341<br>800.877.8450 toll free | user name.<br>fainfo.com or 303.297.CHFA (2432) | onditions privacy and secu |

#### 3. home page

Your home page will differ depending on what type of customer you are (business finance versus multifamily). You may use the "Search" bar to filter your list of properties by the info listed in the columns, such as property name or loan number. To view additional information for a property or a loan, hover over the action icons to see the name of the page you will be navigated to, then click.

| Prope  | rty Number | Actions |
|--------|------------|---------|
| 9Z01-3 | 3          |         |
|        | Actions    |         |
|        |            |         |
|        |            |         |

For multifamily property users with access to view loans, simply click the "Show Loans" link to the right of the property name to view the loans related to the property and the loan-related action items.

From the home page, multifamily property users may also view each development's property types and next management review year by clicking the "Details" icon.

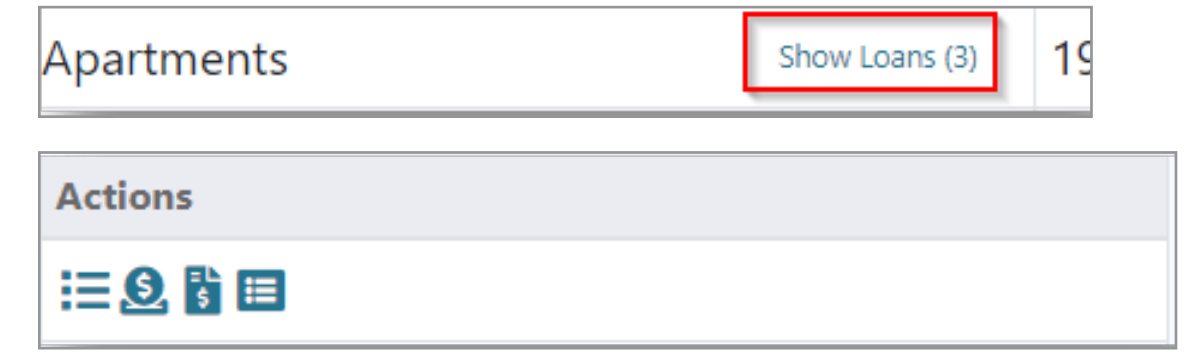

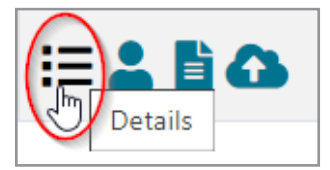

#### property details

| Property Type:                 | CHFA Loan, FHA Insured, 4% Non-Comp |
|--------------------------------|-------------------------------------|
|                                | T/C, PAB: CHFA, Resyndication       |
| County:                        | Arapahoe                            |
| FHA#:                          | 101-98                              |
| Contract Expiration:           |                                     |
| Funding Expiration:            |                                     |
| Placed in Service:             | 11/23/2016                          |
| Family:                        | Y                                   |
| Elderly:                       | Ν                                   |
| Special Needs:                 |                                     |
| REAC Score:                    |                                     |
| Last MOR Rating (S8):          |                                     |
| Last Program Compliance        | 11/07/2022                          |
| Management Review:             |                                     |
| Next Management Review (Year): | 2023                                |
| Contracted/Total Units:        | 0/80                                |
|                                |                                     |

To view all contacts listed for the property, including CHFA Officer contact information, click the "Contacts" icon, then "Show Details."

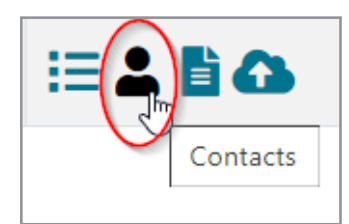

| proper        | ty conta                 | octs                     |           |          |                          | ×    |
|---------------|--------------------------|--------------------------|-----------|----------|--------------------------|------|
|               |                          |                          | Q         | Find a C | ontact                   | 0    |
| Name          |                          | Company                  |           |          | Role                     |      |
|               | Show Details             |                          | 1         |          | Site Contact             |      |
|               | Show Details             |                          |           |          | Consultant               |      |
| Elizabeth Dul | hegraham<br>Show Details | COLORADO HO<br>AUTHORITY | USING AND | FINANCE  | Asset Manager<br>Officer | ment |
|               | Show Details             | ~                        | ) L       | LC       | Project Owner            |      |

#### 4. reviewing documents

Various property documents are available to view and download from Insight, including:

- Annual Owner Certifications
- Previous annual submissions
- Governing documents (LURA, CHFA Regulatory Agreement, etc.)
- Management review reports
- Reserve account statements
- Section 8 voucher and contract documents
  - a. Documents are viewable by individual property. To the right of the Property Number, click the "Documents" icon under Actions.

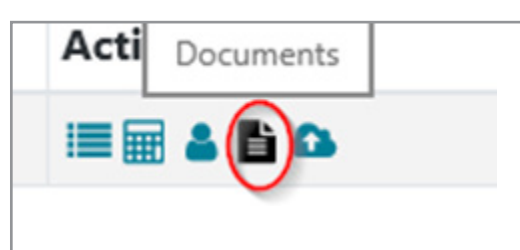

b. In the "property documents" window that opens, you may select a group of documents from the drop-down menu, or search for a specific document in the Search box. Once a list of documents appears, click on the document name in blue to open the document.

|          |                                                                                                    |                                                                                                    |                            |                                     | -                                |                                            |                                        | select a group                                                             | ·                       |
|----------|----------------------------------------------------------------------------------------------------|----------------------------------------------------------------------------------------------------|----------------------------|-------------------------------------|----------------------------------|--------------------------------------------|----------------------------------------|----------------------------------------------------------------------------|-------------------------|
|          |                                                                                                    | Name                                                                                                    |                            |                                     |                                  |                                            | Type                                   |                                                                            | roup                    |
| -        | 9 allocation certification -<br>3/6/2018 -                                                         | am-irs form 8609 a<br>priscilla fox 3/6/                                                                                        |                            | ation                               | 09 Alloc                         | S Form 86<br>ication                       | AM-I<br>Certit                         | reements                                                                   | M-Agr                   |
| -        | mation - 9z01-531<br>05003818 1/5/2024 -                                                           | am-audit confirmat<br>005003818 - 00050                                                                                         |                            |                                     | mation                           | udit Confir                                | AM-A                                   | rrespondence                                                               | M-Cor                   |
| •        | tory agreement alyssa<br>- 8/25/2017 -                                                             | am-chfa-regulatory<br>swenson - 2017 - 8                                                                                        | :                          | reement                             | atory Ag                         | HFA-Regul                                  | AM-0                                   | verning Documents                                                          | M-Gov                   |
|          | cilla fox 2/2/2018 -                                                                               | am-lura priscilla                                                                                                    |                            |                                     |                                  | URA.                                       | AM-L                                   | verning Documents                                                          | M-Gov                   |
| d for po | agement review executed                                                                            | 2017 - am-manage<br>- 5/2/2017 -                                                                                                | ed for                     | / Execute                           | t Review                         | lanagemen                                  | AM-1<br>PC                             | nagement Review                                                            | M-Mar                   |
| d for p  | agement review executed                                                                            | 2020 - am-manage<br>- 7/16/2020 -                                                                                               | ed for                     | / Execute                           | t Reviev                         | lanagemen                                  | AM-PC                                  | nagement Review                                                            | M-Mar                   |
| d for p  | agement review executed                                                                            | 2023 - am-manage<br>- 3/16/2023 -                                                                                               | ed for                     | / Execute                           | t Review                         | lanagemen                                  | AM-1<br>PC                             | nagement Review                                                            | M-Mar                   |
|          | cilla fox 2/2/2018 -<br>agement review execute<br>agement review execute<br>agement review execute | am-lura priscilla<br>2017 - am-manage<br>- 5/2/2017 -<br>2020 - am-manage<br>- 7/16/2020 -<br>2023 - am-manage<br>- 3/16/2023 - | ed for<br>ed for<br>ed for | / Execute<br>/ Execute<br>/ Execute | t Reviev<br>t Reviev<br>t Reviev | URA<br>lanagemen<br>lanagemen<br>lanagemer | AM-I<br>PC<br>AM-I<br>PC<br>AM-I<br>PC | verning Documents<br>nagement Review<br>nagement Review<br>nagement Review | M-Gov<br>M-Mar<br>M-Mar |

#### 5. submitting annual owner certifications

To complete your Annual Owner Certification (AOC), you must be registered for CHFA's Insight system. AOCs will only be accessible through Insight and can be prepared by management.

**Please note:** the finalized document will require owner registration to electronically submit and sign.

Please have the following information on-hand before you begin completing and submitting the AOC:

- Ownership Tax ID [Housing Tax Credit (HTC) only]
- Hazard insurance claims, dates, and causes (Loan only)
- Verification of property's NextGen Occupancy and Demographics data is current through December 31st of the reporting year

a. CHFA recommends that Insight users use the latest version of Google Chrome, Microsoft Edge, or Safari to complete the Annual Owner Certification. Use of other browsers may affect the functionality of this section. Once you have logged into Insight using one of the recommended browsers click "AOC" at the top of the Insight window.

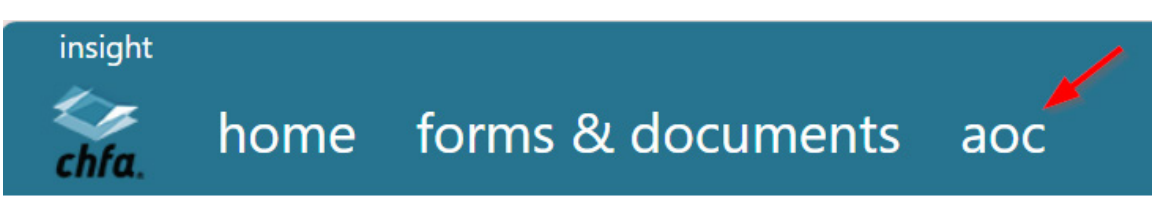

- b. On the AOC landing page, you will see a list of all properties that are assigned to you and eligible for an Annual Owner Certification submission. Additionally, the landing page will show the following for each property:
  - The AOC year
  - The current status:
    - New: AOC is ready for management or owner to complete
    - Management Company–In Progress: Management has started progress on AOC
    - Management Company–Complete: AOC has been completed by management and submitted to the owner for signature
    - Owner–In Progress: Owner is reviewing AOC for accuracy
    - Owner–Complete: Owner has reviewed, signed, and submitted AOC to CHFA for review
    - Compliance Review–In Progress: CHFA PCO is reviewing AOC for accuracy
    - Resubmit Required: CHFA PCO has returned AOC and the form is pending corrections by owner/agent. The corrected AOC will require a new Owner review and signature.
    - Compliance Review–Accepted: CHFA PCO has reviewed and accepted AOC and the final copy is available for viewing and downloading in Insight
  - The property type(s) for the property, indicating the types of questions to be answered on the AOC
  - The management contact who is working on or has completed the form
  - The owner contact who is working on or has submitted the form.
  - The CHFA Program Compliance Officer for the property
  - The date of the most current submission
  - Actions/AOC Submission Form icon

| sight | home         | forms &         | docum | ients ao | )C |      |                    |               |                                    | Help F     | Request Info | chfa<br>Change Password | info.co<br>Te:<br>Logo |
|-------|--------------|-----------------|-------|----------|----|------|--------------------|---------------|------------------------------------|------------|--------------|-------------------------|------------------------|
| a     | nnual owner  | · certification | s     |          |    |      |                    |               |                                    |            |              |                         |                        |
| Р     | roperty Name |                 | Year  | Status   |    | Туре | Management Contact | Owner Contact | CHFA Program<br>Compliance Officer | Submission | Date         | Actions                 |                        |

c. To begin working on your AOC or to continue working on an AOC in progress, click on the icon under "Actions" to the right of your property name on the AOC dashboard.

**Tip:** If you must switch to another screen while working on your AOC, scroll to bottom, and click "Save Progress" to avoid losing data. All questions and fields must be complete before the form can be advanced.

The top portion of the form is auto-populated with property information and the certification period. Use the calendar icon under "Report Date" to enter the date the report is being prepared. Additionally, if the property has HTCs, enter the "Tax ID # of Ownership Entity."

If any data on this section is incorrect, please contact your CHFA Program Compliance Officer (PCO).

|                             |                      |            |          | Housing Tax Cree |
|-----------------------------|----------------------|------------|----------|------------------|
| Report Date                 |                      | January 1, | 2023     |                  |
| mm/dd/yyyy                  | Certification Period | December   | 31, 2023 |                  |
| Project Name                |                      | Project Nu | mber     |                  |
| WCMS Test Property          |                      | WCMS-T     | 'est     |                  |
| Address                     |                      |            |          |                  |
| 123 Main Street             |                      |            |          |                  |
| City                        | State                |            | Zip+4    | County           |
| Denver                      | со                   | ~          | 80202    | Denver           |
| Tax ID# of Ownership Entity |                      |            |          |                  |
|                             |                      |            |          |                  |
|                             |                      |            |          |                  |

**d.** For new HTC properties only, check the appropriate box to describe the property's IRS reporting status.

**Please note:** if either box is checked in this section, the remaining questions will be hidden. Please proceed to step g.

For new properties only: if either of the following applies, please check the appropriate box and proceed to sign and date the certification.

 $\hfill\square$  No buildings have been Placed-In-Service as of the end of the reporting year.

□ At least one building has been Placed-In-Service as of the end of the reporting year but Owner elects to begin Credit Period in a subsequent year in accordance with the Code, IRS Notices, or Treasury Regulations.

e. For all other properties, proceed with answering the remaining questions on the AOC form. If a question requires an additional explanation, a pop-up box will open for you to provide detailed information.

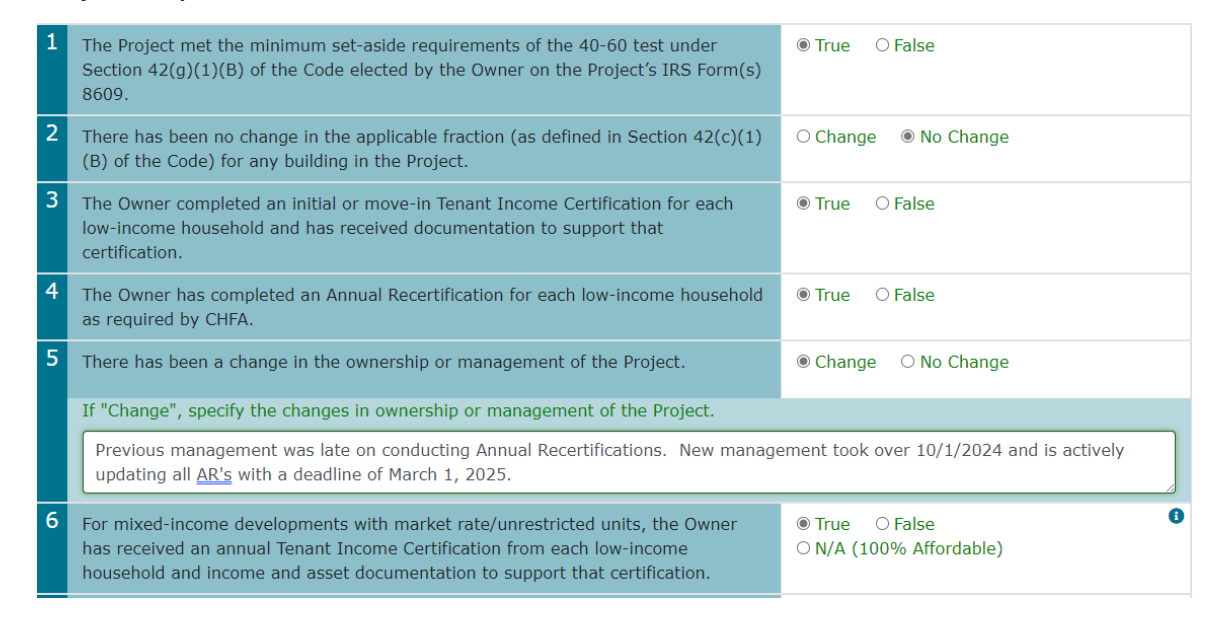

f. Click on the "i" in the blue circle for additional help regarding that question.

| 4 | The Owner has co<br>required by CHFA.                      | question help                                                      |       |                 |
|---|------------------------------------------------------------|--------------------------------------------------------------------|-------|-----------------|
|   | false on Q4 for r                                          | If this Project has no market rate/unrestricted units, answer N/A. |       |                 |
| 5 | For mixed income<br>annual Tenant Inco<br>documentation to |                                                                    |       | 00% Affordable) |
| 6 | Each low-income<br>Code.                                   |                                                                    | Close |                 |

g. Please provide current contact information.

| ease provide current contact info | rmation for the Projec | t           |   |       |
|-----------------------------------|------------------------|-------------|---|-------|
| vner                              |                        |             |   |       |
| Owner Contact                     | Owner Cor              | ntact Phone |   |       |
|                                   |                        |             |   |       |
| Owner Contact Email               |                        |             |   |       |
|                                   |                        |             |   |       |
| Owner Address                     |                        |             |   |       |
|                                   |                        |             |   |       |
| City                              |                        | State       |   | Zip+4 |
|                                   |                        |             | Ŷ |       |
|                                   |                        |             |   |       |
| anagement                         |                        |             |   |       |
| Manager Constant Name             | Manageme               | ent Phone   |   |       |
| Management Company Name           | monogenn               |             |   |       |
| Management Company Name           |                        |             |   |       |

h. If you need to navigate back to the AOC landing page from the form, remember to first click the "Save Progress" button and then click either the "Navigate Back" button or "AOC" at the top of the screen.

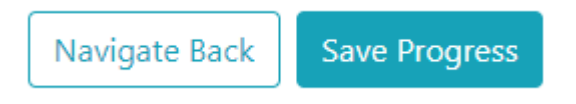

i. If you are completing the AOC as a management agent, you will click the "Submit for Owner Certification" button and this will update the AOC status to "Management Company – Complete." It will be necessary for the property owner to then log in to Insight to review, sign, and submit the AOC for review by CHFA.

Submit for Owner Certification

j. If you are the owner: please read and agree to the disclosures, then type your name to sign the AOC. The signature date field will auto-populate. If the property requires additional owner signatures, click the "Save Progress" button. It is the property's responsibility to notify the additional owner contact(s) that the AOC is ready for their signature. The additional owner contact(s) can then log in to Insight and follow steps 5a. to 5c. to review the form. To add an additional owner signature, simply click the green "+" to the right of the first owner's signature date and then type your name in the blank box to add the additional signature.

| Signature                                                                                         | Date                                                                                                |                               |
|---------------------------------------------------------------------------------------------------|----------------------------------------------------------------------------------------------------|-------------------------------|
| Summer Romero                                                                                     | 10/29/2024                                                                                          | +                             |
| Signature                                                                                         | Date                                                                                                |                               |
|                                                                                                   | mm/dd/yyyy                                                                                          | -                             |
| I have reviewed the Electronic Record and Signature Disclosure in its entirety, and I agree to us | se electronic records and signatures.                                                               |                               |
| Ν                                                                                                 | avigate Back Save Progress Submit for Complian<br>*All fields are required when submitting for comp | nce Review<br>Iliance review. |

Once the AOC has all the necessary owner signatures, click "Submit for Compliance Review" to submit the signed form to CHFA for review.

| electronic record and signature disclosure                                                                                                    |                                                                                                    |
|----------------------------------------------------------------------------------------------------|----------------------------------------------------------------------------------------------------|
| By selecting the check-box below, you confirm that:<br>You can access and read this Electronic Record and Signature Disclos<br>You can print on paper this Electronic Record and Signature Disclos<br>location where you can print it, for future reference and access; and<br>Until or unless you notify Colorado Housing and Finance Authority as<br>electronic means all notices, disclosures, authorizations, acknowledg<br>or made available to you by Colorado Housing and Finance Authority<br>and Finance Authority.                                                                                                    | sure; and<br>ire, or save or send this Electronic Record and Disclosure to a<br>described above, you consent to receive exclusively through<br>jements, and other documents that are required to be provide<br>during the course of your relationship with Colorado Housing                                                                                                    |
| I have reviewed the Electronic Record and Signature Disclosure in its e                                                                                                    | ntirety, and I agree to use electronic records and signatures.                                                                                                    |
| chfa esignature disclosure                                                                                                    |                                                                                                    |
| to otherwise have the same force and effect as manual signatures. De<br>electronic signature by electronic mail in portable document format (.p                                                                                                    | ivery of a copy of this certification bearing an original or<br>df) form, or by any other electronic means intended to preser                                                                                                    |
| the original form of the document, will have the same effect as physic:<br>electronic signature.                                                                                                    | il delivery of the paper document bearing an original or                                                                                                    |
| the original form of the document, will have the same effect as physic:<br>electronic signature.<br>                                                                                                    | il delivery of the paper document bearing an original or                                                                                                    |
| the original form of the document, will have the same effect as physici<br>electronic signature.<br><b>signature</b><br>The owner hereby certifies that:<br>• The Project is in continuing compliance with the CHFA Regulatory Ag-<br>executed by the Owner, which currently encumbers the Project.<br>• The Project is in continuing compliance with all applicable laws, rule<br>of the Internal Revenue Code, the Treasury Regulations, the State A<br>Monitoring Policy, as applicable.<br>• This certification and any attachments are made under Penalty of Pe<br>• The information provided in this certification is accurate and comple<br>• Failure to accurately complete this form in its entirety will result in r<br>• No person other than the authorized signatories of the owner or the<br>written consent of CHFA.<br>• No person other than the authorized signatories of the Mortgagor m<br>CHFA.      | In delivery of the paper document bearing an original or<br>irreement and/or Land Use Restriction Agreement (the "LURA")<br>s, and regulations that govern the Project, including the terms<br>llocation Plan, and the State Agency Post Year 15 Compliance<br>irjury.<br>te.<br>oncompliance with the program requirements.<br>general partner may sign this certification without the prior<br>ay sign this certification without the prior written consent of                                |
| the original form of the document, will have the same effect as physic:<br>electronic signature.<br>Signature<br>The owner hereby certifies that:<br>• The Project is in continuing compliance with the CHFA Regulatory Ag<br>executed by the Owner, which currently encumbers the Project.<br>• The Project is in continuing compliance with all applicable laws, rule<br>of the Internal Revenue Code, the Treasury Regulations, the State A<br>Monitoring Policy, as applicable.<br>• This certification and any attachments are made under Penalty of Pe<br>• The information provided in this certification is accurate and comple<br>• Failure to accurately complete this form in its entirety will result in r<br>• No person other than the authorized signatories of the owner or the<br>written consent of CHFA.<br>• No person other than the authorized signatories of the Mortgagor m<br>CHFA.<br>Signature | In delivery of the paper document bearing an original or<br>irreement and/or Land Use Restriction Agreement (the "LURA")<br>s, and regulations that govern the Project, including the terms<br>llocation Plan, and the State Agency Post Year 15 Compliance<br>irgury.<br>te.<br>oncompliance with the program requirements.<br>general partner may sign this certification without the prior<br>ay sign this certification without the prior written consent of<br>Date                        |
| the original form of the document, will have the same effect as physics<br>electronic signature.<br><b>Signature</b><br>The owner hereby certifies that:<br>• The Project is in continuing compliance with the CHFA Regulatory Ag-<br>executed by the Owner, which currently encumbers the Project.<br>• The Project is in continuing compliance with all applicable laws, rule<br>of the Internal Revenue Code, the Treasury Regulations, the State A<br>Monitoring Policy, as applicable.<br>• This certification and any attachments are made under Penalty of PF<br>• The information provided in this certification is accurate and comple<br>• Failure to accurately complete this form in its entirety will result in r<br>• No person other than the authorized signatories of the Mortgagor m<br>CHFA.<br>Signature<br>Peggy Boyd                                                                                | In delivery of the paper document bearing an original or<br>irreement and/or Land Use Restriction Agreement (the "LURA")<br>s, and regulations that govern the Project, including the terms<br>llocation Plan, and the State Agency Post Year 15 Compliance<br>irgury.<br>te.<br>oncompliance with the program requirements.<br>general partner may sign this certification without the prior<br>ay sign this certification without the prior written consent of<br>Date<br>12/04/2024          |
| the original form of the document, will have the same effect as physic:<br>electronic signature.<br><b>signature</b><br>The owner hereby certifies that:<br>• The Project is in continuing compliance with the CHFA Regulatory Ac<br>executed by the Owner, which currently encumbers the Project.<br>• The Project is in continuing compliance with all applicable laws, rule<br>of the Internal Revenue Code, the Treasury Regulations, the State A<br>Monitoring Policy, as applicable.<br>• This certification and any attachments are made under Penalty of Pe<br>• The information provided in this certification is accurate and comple<br>• Failure to accurately complete this form in its entirety will result in r<br>• No person other than the authorized signatories of the Mortgagor m<br>CHFA.<br>Signature<br>Peggy Boyd<br>Signature                                                                    | In delivery of the paper document bearing an original or<br>irreement and/or Land Use Restriction Agreement (the "LURA")<br>is, and regulations that govern the Project, including the terms<br>llocation Plan, and the State Agency Post Year 15 Compliance<br>rrjury.<br>te,<br>oncompliance with the program requirements.<br>general partner may sign this certification without the prior<br>ay sign this certification without the prior written consent of<br>Date<br>12/04/2024<br>Date |

If you are unable to access your property's loan information or have any additional inquiries, please contact support at cssupport@chfainfo.com or 303.297.CHFA (2432).

k. If corrections are needed to the AOC form once it has been submitted to CHFA, the owner can click the "Recall AOC" button, which unlocks the form for editing. This function is only available if the CHFA PCO has not started the review process. Once the necessary edits have been made, the owner will need to agree to the disclosures and sign the AOC again before clicking the "Submit for Compliance Review" button.

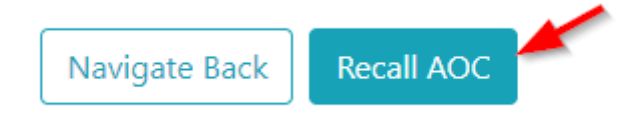

 Upon receiving the signed and submitted AOC, the CHFA PCO will review the form for accuracy. If the AOC does not require any revisions, the AOC status will show "Compliance Review - Accepted" and a copy will be available in the property's Insight documents and available for download (please refer to Section 4).

If the submitted AOC requires revisions or the PCO needs further clarification, the management/owner will receive an email with instructions to log back into Insight with a list of questions needing additional clarification or correction and a cure date to submit revisions.

Upon opening the AOC form needing revisions, it will be necessary to refer to the public comments at the top of the form and then scroll down to the Revision Required notes for the questions needing additional clarification (see below). Only the questions needing clarification will be available for editing and the remaining questions will be grayed-out.

| Owner Submission        | Compliance Review<br>Prisci<br>Started or                                               | illa Fox<br>x 1/11/2024                                                                 |
|-------------------------|-----------------------------------------------------------------------------------------|-----------------------------------------------------------------------------------------|
| Submitted on: 1/10/2024 | Private Comment                                                                         | Public Comment                                                                          |
| 🖬 email                 | Question #4- explain why delay on<br>AR's and steps management is taking<br>to resolve. | Question #4- explain why delay on<br>AR's and steps management is taking<br>to resolve. |
|                         | Accept Request Re                                                                       | submit                                                                                  |

Once clarifications/corrections are added, please repeat step j to resubmit the AOC. Please note, when an AOC is returned for revision, the owners' signatures will be cleared out. The owner will need to review the revised AOC, agree to the disclosure

Please explain in detail why late and steps management is taking to resolve going forward.

statements, and sign the AOC before resubmitting it to CHFA for review.

m. To view, print or save the final, accepted version of the AOC, refer to the instructions in section 4. The document will be saved as the "AM-Owner Cert Cont Prog Compl" under the AM-Submissions document group.

#### 6. uploading other annual required documents

Insight offers a secure method to deliver required compliance documents to your CHFA Officer (e.g., budgets, IRS forms 8609 and 8703, audited financial statements, management review/MOR supporting and response documents, etc.).

a. Documents are uploaded by individual property. From the Insight Home page, scroll down to find the property for which the document is being submitted. To the right of the Property Number, click the "Upload Documents" icon.

b. In the "property documents upload" window, select the "year to view" that applies to the document you are submitting. For example:

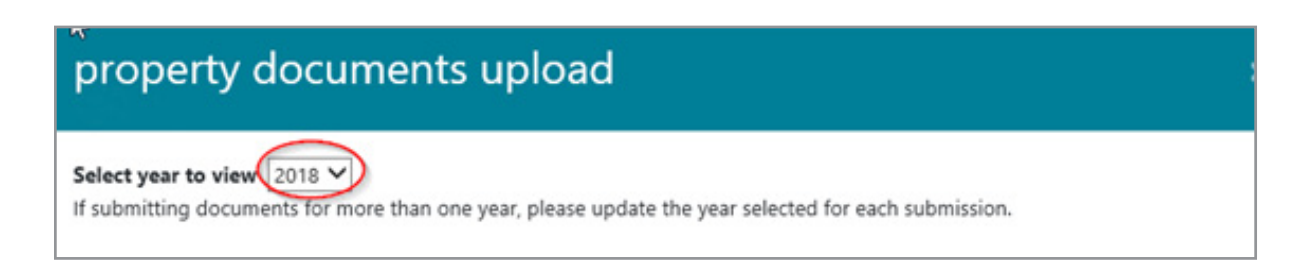

| property documents upload                                                                                                    |                                                           | × |
|----------------------------------------------------------------------------------------------------|-----------------------------------------------------------|---|
| Select year to view 2023 V<br>If submitting documents for more than one year, please update the year selected for                                                 | each submission.                                          |   |
| 1. For Properties with Loans through CHFA                                                                                                    |                                                           |   |
| Document                                                                                                    | Due Date                                                  |   |
| Annual Utility Allowance Schedule<br>Please select the correct calendar year above for the schedule you are submitting.<br>add file<br>Delivered Documents        | February 15                                               | _ |
| Audited Financial Statements<br>Please select the correct calendar/fiscal year above for the statements you are<br>submitting.<br>add file<br>Delivered Documents | 90 days after the development?s calendar/ fiscal year end |   |

- i. To submit an audited financial statement for the compliance period January 1 to December 31, 2018, select 2018.
- ii. To submit a budget for fiscal year 2020, select 2020.
- c. The window will load a list of compliance document types and due dates by program.

| property documents upload                                                                                                    |                                                           | ; |
|----------------------------------------------------------------------------------------------------|-----------------------------------------------------------|---|
| elect year to view 2023  f submitting documents for more than one year, please update the year selected for                                                | each submission.                                          |   |
| 1. For Properties with Loans through CHFA                                                                                                    |                                                           |   |
| Document                                                                                                    | Due Date                                                  |   |
| Annual Utility Allowance Schedule<br>Please select the correct calendar year above for the schedule you are submitting.<br>add file<br>Delivered Documents | February 15                                               |   |
| Audited Financial Statements<br>Please select the correct calendar/fiscal year above for the statements you are<br>submitting.<br>add file                 | 90 days after the development?s calendar/ fiscal year end |   |
| Delivered Documents                                                                                                    |                                                           | _ |

- d. A "Choose File to Upload" window will open. Navigate to your document, highlight it, and click "Open."
- e. Your document will now appear in red in the "property documents upload" window with a status of "upload pending."

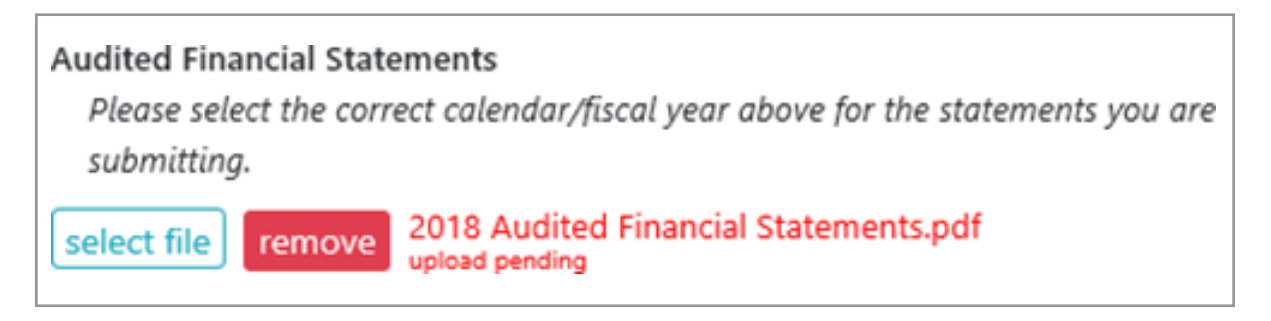

f. To upload to CHFA, you must click "Upload File(s)" at the bottom of the window. Once the upload is complete, the document name will appear in green with a status indicating the upload date and time.

| property documents upload                                                                                                    |                                                              |
|----------------------------------------------------------------------------------------------------|--------------------------------------------------------------|
| File(s) have been successfully uplaoded.                                                                                                    |                                                              |
| elect year to view 2018 💙<br>submitting documents for more than one year, please update the year selected fo                                                                                                    | or each submission.                                          |
| For Properties with Loans through CHFA                                                                                                    |                                                              |
| Document                                                                                                    | Due Date                                                     |
| Audited Financial Statements<br>Please select the correct calendar/fiscal year above for the statements you are<br>submitting.                                                                                                    | 90 days after the development's<br>calendar/ fiscal year end |
| select file 2018 Audited Financial Statements.pdf                                                                                                    |                                                              |
| IRS Form 8703 for Calendar Year<br>"Applicable to developments where CHFA served as the issuer of Private Activity<br>Bonds and lender. Please select the correct calendar year above for the<br>certification you are submitting.<br>select file | April 30                                                     |
| active time                                                                                                    |                                                              |
| Operating Budget for Properties with 542(c) Risk Share Loans Please select the correct colendar/fiscal year above for the hydret you are                                                                                                    | 60 days before the development's<br>calendar/fiscal year end |

g. Once your document is uploaded, the Program Compliance Officer or Section 8 MOR Specialist assigned to that property will receive notification of the submission within 24 hours.

**Remember:** if submitting reports for different years, update the "year to view" dropdown selection at the top of the "property documents upload" screen.

#### 7. making a loan payment

a. Click on the "Make a Payment" icon and complete all required fields in the "Submit Loan Payment" window, check the "I agree to the Terms and Conditions" box, then press the "Submit Payment" button.

**Please note:** you will not be able to make a payment online via Insight if your account is more than 30 days past due.

| submit loa                   | an payment           |                         | ×                             |
|------------------------------|----------------------|-------------------------|-------------------------------|
| payment details              |                      |                         | * Indicates required fields.  |
| Current Due<br>on 08/01/2018 | \$1,073.95<br>\$0.00 |                         |                               |
| Total Payment:*              | \$1,073.95           |                         |                               |
| bank details                 |                      |                         |                               |
| Bank Name*                   |                      |                         |                               |
| Routing Number*              |                      | Confirm Routing Number* |                               |
| Account Number*              |                      | Confirm Account Number* |                               |
| Account Type                 | Checking Savings     | Locate C                | hecking Account# and Routing# |
| contact info                 |                      |                         |                               |
| Person Paying*               |                      | Phone Number*           |                               |
| Email Address*               |                      | Confirm Email Address*  |                               |
| *I agree to the 1            | Ferms and Conditions |                         | Submit Payment                |
|                              |                      |                         | Close                         |

b. When the payment confirmation window appears, verify that the information is correct. If changes need to be made, click on the "Back" button to navigate to the previous window. Otherwise, click the "Make Payment" button. An email verifying that the payment was completed will be sent to the email address that was entered in the contact info section.

| ayment confirmati                                                 | on                                                                                                    |  |
|-------------------------------------------------------------------|----------------------------------------------------------------------------------------------------|--|
| Total Payment                                                     | \$1,073.95                                                                                                    |  |
| Bank Name                                                         | CHFA                                                                                                    |  |
| Routing Number                                                    | 000057894                                                                                                    |  |
| Account Number                                                    | 12345                                                                                                    |  |
| Verson Paying                                                     | Jane Doe                                                                                                    |  |
| Contact Phone                                                     | 303-297-7432                                                                                                    |  |
|                                                                   | Jan 200 Carolina Holonin                                                                                                    |  |
|                                                                   |                                                                                                    |  |
| Please review the p<br>payment. If there a                        | ayment information. If it is correct, please press the 'Make Payment' button to submit the<br>re any issues with the payment, CHFA will contact you.          |  |
| Please review the p<br>payment. If there a<br>Thanks for using e  | payment information. If it is correct, please press the 'Make Payment' button to submit the<br>re any issues with the payment, CHFA will contact you.<br>Pay. |  |
| Please review the p<br>payment. If there a<br>Thanks for using ef | asyment information. If it is correct, please press the 'Maka Payment' button to submit the<br>re any issues with the payment, CHFA will contact you.<br>Pay. |  |

| home forms & documents         |          | S                                                                                                    | submit loan payment |                                                                                                    |
|--------------------------------|----------|----------------------------------------------------------------------------------------------------|---------------------|----------------------------------------------------------------------------------------------------|
| Apartments<br>Anastments Dhave |          |                                                                                                    |                     | annual consists                                                                                                    |
| regali le mentes e marse       | 55       |                                                                                                    |                     | payment complete                                                                                                    |
| nor Apartments                 |          |                                                                                                    |                     | Thank you for posting your payment!                                                                                             |
| yo Village                     |          |                                                                                                    |                     | Please note the following:                                                                                                    |
| pace Loveland Lof              | 15       |                                                                                                    |                     | <ul> <li>A confirmation annul cell by model to one variation the extent has each and one extension for exemute</li> </ul>       |
| da Cottages                    |          |                                                                                                    |                     | <ul> <li>Once the payment is processed, you will receive a second email with the reference ID regarding the payment.</li> </ul> |
| da House                       |          |                                                                                                    |                     | transaction being made.                                                                                                    |
| Louis Munches                  | Teres    | Table 1                                                                                                    | Maret Day Date      | <ul> <li>If the payment is suspended in our system for any reason, we will contact you.</li> </ul>                              |
| Load Number                    | 1974     | and the second second s | PREET DORE DOTE     | <ul> <li>It may take up to 48 hours for the payment to post to the account.</li> </ul>                                          |
| 0000322990                     | 342 (0)  | \$1.538,111.66                                                                                                    | 6.03018             |                                                                                                    |
| 0000323006                     | HOF CHEA | \$234,426.39                                                                                                    | 8/1/2018            | How undition to set up a secondary to the set of a second second at a second to second Webbield one. Name                       |

colorado housing and finance authority financing the places where people live and work Dear Jane Doe, Thank you for using CHFA ePay. Your payment for Ioan #XXXXXX9212 was submitted. The reference number for your payment is #323287. Please note that it may ta If you would like to set up an automated recurring monthly (ACH) payment, please email cssupport@chfainfo.com with your request. If you should have additional questions, please call 1-800-877-CHFA (2432) and ask for a Commercial Loan Servicing Representative

#### 8. exporting transaction history

To review and export transaction history please follow these steps:

a. From the loan grid click on the "Fees, Transactions and Disbursements" icon.

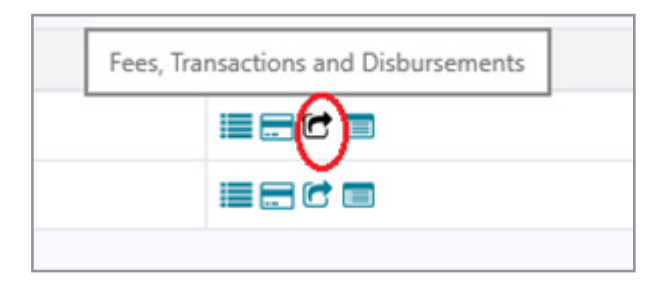

b. Click on the green export button.

| All Transactions |             |                                     | Expor |
|------------------|-------------|-------------------------------------|-------|
| Date             | Amount      | Туре                                | C     |
| 07/10/2018       | \$4,248.08  | Principal Billing                   |       |
| 07/10/2018       | \$19,170.19 | Interest Billing                    | -     |
| 07/10/2018       | \$2,291.51  | Replacement Reserve Account Deposit |       |
| 07/10/2018       | \$578.17    | Hazard Insurance Assessment         | ~     |
| 07/10/2018       | \$924.61    | Hazard Insurance Assessment         |       |

c. Loan transaction data will be exported. The latest 24 months' worth of transactions are available for export.

#### 9. assistance

If you have any questions about Insight, please contact your CHFA Commercial Loan Servicing representative, CHFA Program Compliance Officer, or email cssupport@chfainfo.com.

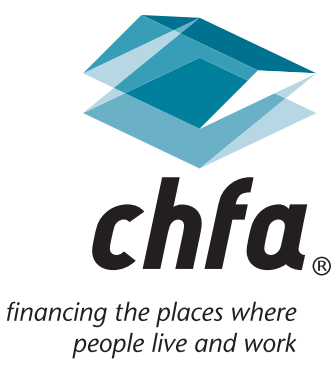

#### 800.877.chfa (2432) 800.659.2656 tdd

#### www.chfainfo.com

With respect to its programs, services, activities, and employment practices, Colorado Housing and Finance Authority prohibits unlawful discrimination against applicants or employees on the basis of age 40 years and over, race, sex, sexual orientation, gender identity, gender expression, color, religion, national origin, disability, military status, genetic information, marital status or any other status protected by applicable federal, state or local law. Requests for reasonable accommodation, the provision of auxiliary aids, or any complaints alleging violation of this nondiscrimination policy should be directed to the Nondiscrimination Coordinator, 1.800.877.2432, TDD/TTW 800.659.2656, CHFA, 1981 Blake Street, Denver, Colorado 80202-1272, available weekdays 8:00am to 5:00pm.

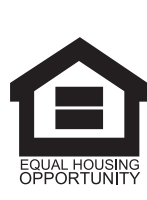

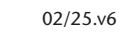